# PHP全能环境 PHP5.2 5.3 5.4 5.5 7.0版本切换 使用说明

PHP全能环境,多版本切换,PHP5.2-7.0任意切换,ASP.NET运行环境

### 【账户信息】

1、服务器管理员账户信息:账户为administrator,默认密码为新购ECS或者初始化系统盘时所设置;

2、MySQL默认的管理用户名: root 默认密码: root

phpmyadmin管理地址: <u>http://ip地址/dbconsole/dbadmin/</u>

3、FTP默认账户: cldera, 密码: cldera.com(为增强安全性,请修改phpstudy主目录WWW到C盘以外的其他磁盘,默认FTP账户指向C 盘)

#### 『软件简介』

该程序包集成最新的Apache+Nginx+LightTPD+PHP+MySQL+phpMyAdmin+Zend Optimizer+Zend Loader,一次性安装,无须配置即可使用,是非常方便、好用的PHP调试环境。该程序绿色小巧简易迷你仅有35M,有专门的控制面板。总之学习PHP只需一个包。

对学习PHP的新手来说,WINDOWS下环境配置是一件很困难的事;对老手来说也是一件烦琐的事。因此无论你是新手还是老手,该 程序包都是一个不错的选择。

1、全面适合 Win2000/XP/2003/win7/win8/win2008 操作系统,支持Apache、IIS、Nginx和LightTPD。

2、MySQL数据库默认用户名: root, 密码root, 安装后请重新设置密码。

3、本程序纯绿色,支持22种组合一键切换,支持系统服务和非服务两种启动方式,自由切换。改变安装路径或拷贝到别的电脑上也可正 常运行;即便是运行完再更改路径也能运行,真正做到无须配置。重写控制面板更加有效直观地进行控制程序的启停。

4、自带FTP服务器,支持多用户,无需再安装FTP服务器。自带网站挂马监视器,随时记录文件的修改情况,让挂马文件无处可逃。

5、本程序完美支持II7,IIS8和IIS6。应网友的要求制作Nginx版和Lighttpd版。Nginx版为phpfind, Lighttpd版为phpLight。

#### 系统服务和非服务启动的区别:

系统服务启动:开机就会启动,适合经常使用或做服务器,无需手工启动,服务会随开机而启动,好处程序运行稳定。 非服务启动:需要手动启动一下,适合偶尔经常使用一下。在不使用的情况不会启动相关进程,从而节省电脑的资源(建议选择系统服务启动)。

# 【使用手册】

## 打开phpstudy软件

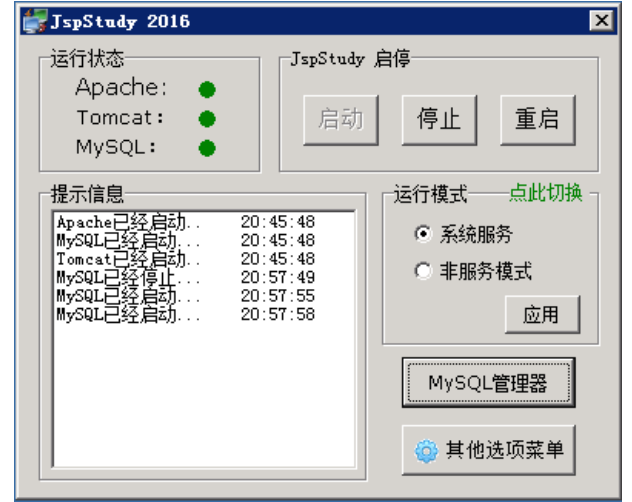

选择【其他选项菜单】可以看到Tomcat和PHP版本切换,选择自己需要的版本;

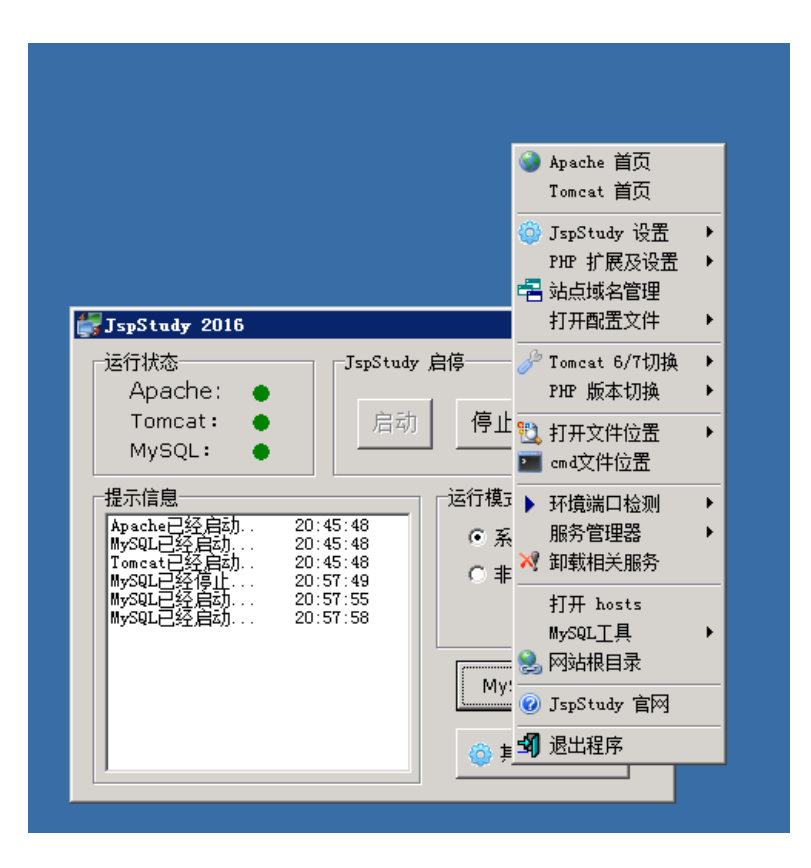

默认站点Apache为: <u>http://localhost</u> Tomcat为: <u>http://localhost:8080/</u>

选择【其他选项菜单】——【站点域名管理】可以添加网站

| 站点域名设置   | ×                                                                           |
|----------|-----------------------------------------------------------------------------|
| 站点       | 站点管理                                                                        |
| No Sites | 网站域名: www.phpStudy.net                                                      |
|          | 网站目录: D:\\\\\                                                               |
|          | 域名别名: phpStudy.net                                                          |
|          | 网站端口: 80                                                                    |
|          | 新增修改删除                                                                      |
|          | 保存设置并生成配置文件                                                                 |
|          | 说明:<br>域名别名和网站端口可不填;<br>网站端口不填默认为80;<br>设置后请点保存按钮生成配置文件。<br>站点列表右键可以进行导入导出。 |

如上图,网站域名输入解析过的域名,网站目录处自定义,域名别名为可选选项,配置完成后点击【新增】,然后【保存配置并生成配置 文件】;

本镜像使用FileZilla Server作为默认FTP工具,用户可根据习惯自行选择其他FTP服务器软件。 打开桌面【FileZilla Server Interface】软件

| ZFileZilla Server 中文版 (127.0.0.1)                                                                                                    |                                  | _ 🗆 🗙          |
|----------------------------------------------------------------------------------------------------|----------------------------------|----------------|
| ×1+ (C) 服务者(C) 編編(C) 報期(C)<br>「 <mark> </mark>                                                                                                    |                                  |                |
| FileZilla Server 以文版 version 0.9.46 beta<br>Copyright 2001-2014 by Tim Kosse (tim.kosse@filezilla=project.org)<br>https://filezilla=project.org/<br>Connecting to server<br>Connected, waiting for authentication<br>Logged on                                                                                                    |                                  |                |
| <u> </u>                                                                                                    |                                  |                |
| ID / Account IP Transfer                                                                                                    | Progress Speed                   |                |
| 就绪                                                                                                    | tes received  0 B/s  0 bytes see | nt 0 B/s 👁 👁 🥢 |
| 添加用户                                                                                                    |                                  |                |
|                                                                                                    | ■ 用户(U) 添加(A) 删除(B) ③命名(U) 复制(Y) |                |
| 确定         Image: Constraint of the second second sec |                                  |                |
| 添加用户账户 ×<br>请输入将要被添加的用户帐户的名称心:       cldera       该用户为下列组的成员():          确定(0)       取当(C)                                                                                                    |                                  |                |

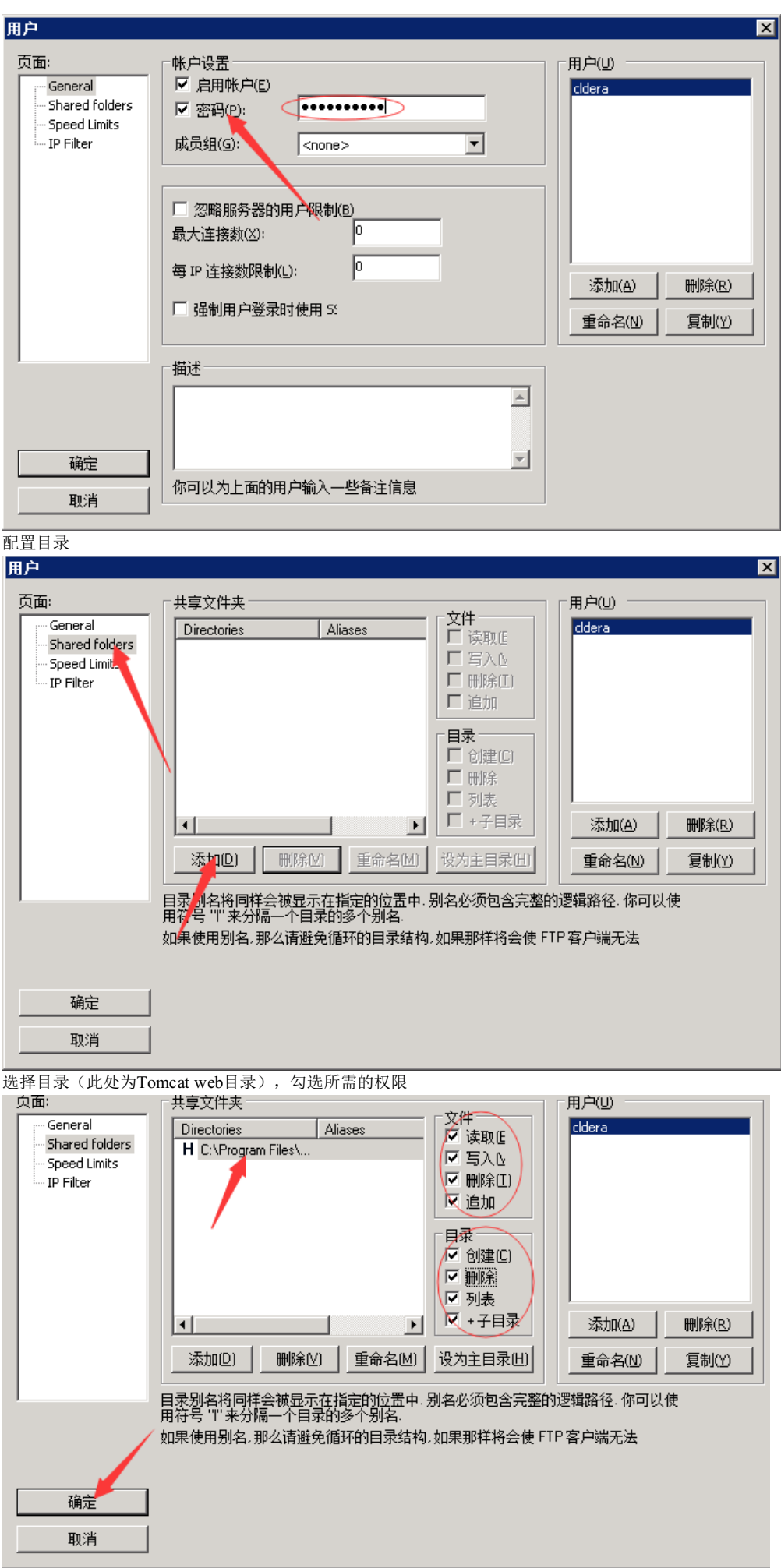

确定完成后使用FTP客户端连接服务器,管理文件 测试连接,这里使用xftp工具

| Constantio 居性                         | ? ×            |
|---------------------------------------|----------------|
| 常规 选项                                 |                |
| FTP 站点                                |                |
| 名称(N):                                |                |
| 主机(出):                                |                |
| 协议(R): FTP ~                          | 设置( <u>S</u> ) |
| 靖口号(Q): 21 →                          |                |
| 代理服务器(X): <无> ~                       | 浏览( <u>W</u> ) |
| 说明( <u>D</u> ):                       |                |
|                                       |                |
| · · · · · · · · · · · · · · · · · · · |                |
| □ 匿名登录(A)                             |                |
| □ 使用身份验证代理(G)                         |                |
| 方法(M): Password ∨                     | 设置( <u>S</u> ) |
| 用户名(U):                               |                |
| 密码(P):                                |                |
| 用户密钥(16):                             | 浏览(B)          |
| 密码(E):                                |                |
|                                       |                |
| za:                                   | も一切活           |
| AFW                                   | - *X/F         |

=====有问题的请仔细阅读下面内容。================

- 1. 如何调试打开PHP 参照: http://www.phpstudy.net/a.php/183.html
- 2. 无法正常启动时 参照: http://www.phpstudy.net/a.php/184.html
- 3. 如何修改端口及WWW目录 参照: http://www.phpstudy.net/a.php/185.html
- 4. 修改或重置MySQL密码 参照: http://www.phpstudy.net/a.php/186.html
- 5. 快速建立MySQL数据库 参照: http://www.phpstudy.net/a.php/187.html
- 6. 如何添加多站点 参照: http://www.phpstudy.net/a.php/188.html
- 7. 如何控制单一启停 参照: http://www.phpstudy.net/a.php/189.html
- 8. 重装系统后启动 参照: http://www.phpstudy.net/a.php/190.html
- 9. 如何更新升级 参照: http://www.phpstudy.net/a.php/191.html

10. 提示没安装Zend或Zend Optimizer not Installed 参照: http://www.phpstudy.net/a.php/181.html

- 11. IIS7/8快速安装PHP及注意事项 参照: http://www.phpstudy.net/a.php/182.html
- 12. 如何禁止或允许站点目录列表 参照: http://www.phpstudy.net/a.php/192.html
- 13. 自带Ftp Server如何使用 参照: http://www.phpstudy.net/a.php/193.html
- 14. 自带挂马监视器如何使用 参照: http://www.phpstudy.net/a.php/194.html